## **Editing Context Roles**

Via the administration client, context roles can be added and adapted. Context roles fulfill the task of allotting a specific role to a user within a process.

If a context role is adapted, the following window opens:

| 🚴 Context-r        | role                                                                                             |                                                        |                                                                 | $\otimes$ |
|--------------------|--------------------------------------------------------------------------------------------------|--------------------------------------------------------|-----------------------------------------------------------------|-----------|
| Properties 🤞       | Search results                                                                                   |                                                        |                                                                 |           |
| User               |                                                                                                  | pm                                                     | 1 🔹                                                             |           |
| Role               |                                                                                                  | owner                                                  | 2                                                               |           |
| Contaxt par        |                                                                                                  | Decension in the set                                   | 2                                                               |           |
| Context han        | lie                                                                                              | Process Instance                                       | 3 *                                                             |           |
| Context ID *       |                                                                                                  | 4880                                                   | 4                                                               |           |
| Search key         | [                                                                                                |                                                        |                                                                 |           |
|                    |                                                                                                  | Se                                                     | arch                                                            |           |
|                    |                                                                                                  | S                                                      | ave                                                             |           |
|                    |                                                                                                  |                                                        |                                                                 |           |
|                    |                                                                                                  |                                                        |                                                                 |           |
|                    |                                                                                                  |                                                        |                                                                 |           |
|                    |                                                                                                  |                                                        |                                                                 |           |
|                    |                                                                                                  |                                                        |                                                                 |           |
|                    |                                                                                                  |                                                        |                                                                 |           |
|                    |                                                                                                  |                                                        |                                                                 |           |
|                    |                                                                                                  |                                                        |                                                                 |           |
|                    |                                                                                                  |                                                        |                                                                 |           |
|                    |                                                                                                  |                                                        |                                                                 |           |
|                    |                                                                                                  |                                                        |                                                                 |           |
|                    |                                                                                                  |                                                        |                                                                 |           |
| Element De         | escription                                                                                       |                                                        |                                                                 |           |
| He                 | ere, the user for which the role is                                                              | created is selected. A cl                              | ick on the drop-down menu wi                                    |           |
| ∎ор                | open it and all available users will be displayed. The user required can now be chosen.          |                                                        |                                                                 |           |
| 2 Th               | is drop-down menu is used to sel<br>assigned to.                                                 | ect which of the aforem                                | entioned roles the user should                                  |           |
| 3 He<br>loc        | ere, the context name is chosen.<br>cated in.                                                    | This is indicative of whic                             | h frame the context role is                                     |           |
| 4 He<br>dis<br>(El | ere, the context-ID, which denote<br>splayed. This field can not be ada<br>lement 5). See search | s the definition/instance<br>pted directly, but rather | being designated for this role<br>it is filled using the search | , is      |

## Search

In order to designate a specific merit to a context role, the search has to be used. For instance, a process instance can be searched for based on the corresponding ID. The drop-down menu **Context name** is used to indicate if a process definition or a process instance is being searched. The search term should reflect if a process definition or a process instance is searched.

If "process definition" is chosen in the context name, then the name of the wanted process definition has to be entered in the search field.

If "process instance" is chosen, the name of the process instance for which the role is to be valid has to be entered in the search field.

It is also possible to start the search without making an entry. A list of all possible process definition or process instances, in descending order by date, will then be released.

After a successful search, the tab "Search results" will open.

| 🚴 C  | Context-role                           | ۲    |
|------|----------------------------------------|------|
| Prop | perties Search results 🖇               |      |
|      | Name                                   | ID   |
| 42   | Konstruktionsmitteilung - 100888888222 | 4868 |
| ¢⊠   | Konstruktionsmitteilung - 102929344444 | 4866 |
| ¢⊠   | Konstruktionsmitteilung - 123939393939 | 4873 |
| ¢⊠   | Konstruktionsmitteilung - 202002229992 | 4874 |
| ¢⊠   | Konstruktionsmitteilung - 292992990000 | 4876 |
| 42   | Konstruktionsmitteilung - 992220000111 | 4870 |
| ¢⊠   | Konstruktionsmitteilung - 99999999999  | 4878 |
| ¢⊠   | Materialpflege der KM - 100888888222   | 4869 |
| 42   | Materialpflege der KM - 102929344444   | 4867 |
| ¢⊠   | Materialpflege der KM - 202002229992   | 4875 |
|      | Page 1 v out of 2 >                    |      |
|      |                                        |      |
|      |                                        |      |
|      |                                        |      |
|      |                                        |      |

In this list the results corresponding to the search term will appear. Clicking on an element from the list will activate the tab **"Properties"** and the ID of the chosen selection will be noted in the context-

ID field (Element 4).

## **Follow Context Roles**

Use the admin user to log-in to the Admin Client.

| Login TIM | TIM                   |
|-----------|-----------------------|
| Login:    | sers/there            |
| Passwort: | •••••                 |
| Client:   | Administration Client |
|           | Login                 |

In the **Administration** tab, choose the **User** element. Next, right click on the user being adapted and select **Add context role**.

Last update: 2021/07/01 en:software:tim:edit\_context\_role https://wiki.tim-solutions.de/doku.php?id=en:software:tim:edit\_context\_role&rev=1449585704 09:55

| Administration 3                        | Context-roles Scheduled jobs Mail queue Regel Matrix |
|-----------------------------------------|------------------------------------------------------|
| 🗆 🎰 root                                |                                                      |
| 🗆 🛄 maste                               | rdata                                                |
| 🗵 📰 Ca                                  | alendarProfil masterdata                             |
| 🗵 叠 Gr                                  | oups                                                 |
| x 💺 p                                   |                                                      |
| K                                       | 0105                                                 |
| = - Us<br>I 🔍 🙇                         | AV Mitarbeiter (av)                                  |
| 国 🧸                                     | Controlling Mitarbeiter (controlling)                |
| Ξ 🚊                                     | Dispo Mitarbeiter (Dispo)                            |
| 国 🧸                                     | Eiskauf Mitarbeiter (Dispo)                          |
| □ ▲                                     | Enkaul, Mitarbeiter (enkaul)                         |
| E 🔔                                     | Userprofile                                          |
| E 🚨                                     | Remove user                                          |
| E .                                     | Add context-role                                     |
|                                         | Context-Roles                                        |
|                                         | QS, Mitarbanan (qo)                                  |
| A 1 1 1 1 1 1 1 1 1 1 1 1 1 1 1 1 1 1 1 | Service, Mitarbeiter (service)                       |
| E .                                     | Vertrieb, Mitarbeiter (vertrieb)                     |
| i i i i i i i i i i i i i i i i i i i   | XYZ, Entwicklungsprüfer (entwicklungsprüfer)         |
|                                         | admin (admin)                                        |
| I 🍝                                     | sys.starter (sys.starter)                            |
| I 🐣                                     | sys.support (sys.support)                            |
| ¥ 🚢                                     | sys.timer (sys.timer)                                |

In the **Context role** pop-up, a role (preferably "starter") is chosen.

| Context-role                 |                                        | ۲ |
|------------------------------|----------------------------------------|---|
| *Properties 🔗 Search results |                                        |   |
| User                         | Entwicklung, Mitarbeiter (entwicklung) | ۳ |
| Role                         | starter                                |   |
| Context name                 | Process definition                     | ٣ |
| Context ID *                 |                                        |   |
| Search key                   |                                        |   |
|                              | Search                                 |   |
|                              | Save                                   |   |
|                              |                                        |   |
|                              |                                        |   |

For the context name, "process definition" should be chosen.

Enter the beginning of the desired process definition in the field search bar and click on the "search" button.

In the following pop-up, the columns can be rearranged by selecting "ID". The top entry corresponds to the most recent process definition.

| Top          | search results gr                      |      |
|--------------|----------------------------------------|------|
|              | Name                                   | ID   |
| 0            | Konstruktionsmitteilung                | 1216 |
|              | Konstruktionsmitteilung                | 1218 |
| 8            | Konstruktionsmitteilung                | 1219 |
|              | Konstruktionsmitteilung                | 1220 |
|              | Konstruktionsmitteilung                | 1221 |
|              | Konstruktionsmitteilung                | 1222 |
|              | Konstruktionsmitteilung                | 1225 |
|              | Konstruktionsmittellung                | 1226 |
|              | Konstruktionsmitteilung                | 1227 |
|              | Konstruktionsmitteilung                | 1228 |
| 200          | Konstruktionsmittellung - 100888888222 | 4868 |
| ()<br>()     | Konstruktionsmitteilung - 102929344444 | 4866 |
| (AF)         | Konstruktionsmitteilung - 123939393939 | 4873 |
| <b>3</b> 20  | Konstruktionsmitteilung - 202002229992 | 4874 |
| ()<br>20     | Konstruktionsmitteilung - 292992990000 | 4876 |
| <b>1</b>     | Konstruktionsmitteilung - 992220000111 | 4870 |
| 20           | Konstruktionsmitteilung - 999999999999 | 4878 |
| <b>\$</b> 20 | Materialpflege der KM - 100888888222   | 4869 |
| (a)          | Materialpflege der KM - 102929344444   | 4867 |
| 200          | Materialpflege der KM - 202002229992   | 4875 |
|              | Page 1 v out of 2 >                    |      |

## Click on the row with the highest ID from the searched definition.

| ser          | Entwicklung, Mitarbeiter (entwicklung) | ۲ |
|--------------|----------------------------------------|---|
| lole         | starter                                | ۲ |
| context name | Process definition                     | ۲ |
| Context ID * | 1216                                   |   |
| Search key   |                                        |   |
|              | Search                                 |   |
|              | Save                                   |   |
|              |                                        |   |
|              |                                        |   |
|              |                                        |   |
|              |                                        |   |
|              |                                        |   |
|              |                                        |   |
|              |                                        |   |
|              |                                        |   |

By clicking on the "save" button, the corresponding context role is updated.

From: https://wiki.tim-solutions.de/ - TIM Wiki / <u>NEW TIM 6 Documentation</u>

Permanent link: https://wiki.tim-solutions.de/doku.php?id=en:software:tim:edit\_context\_role&rev=1449585704

Last update: 2021/07/01 09:55

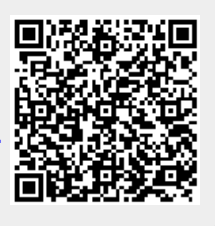